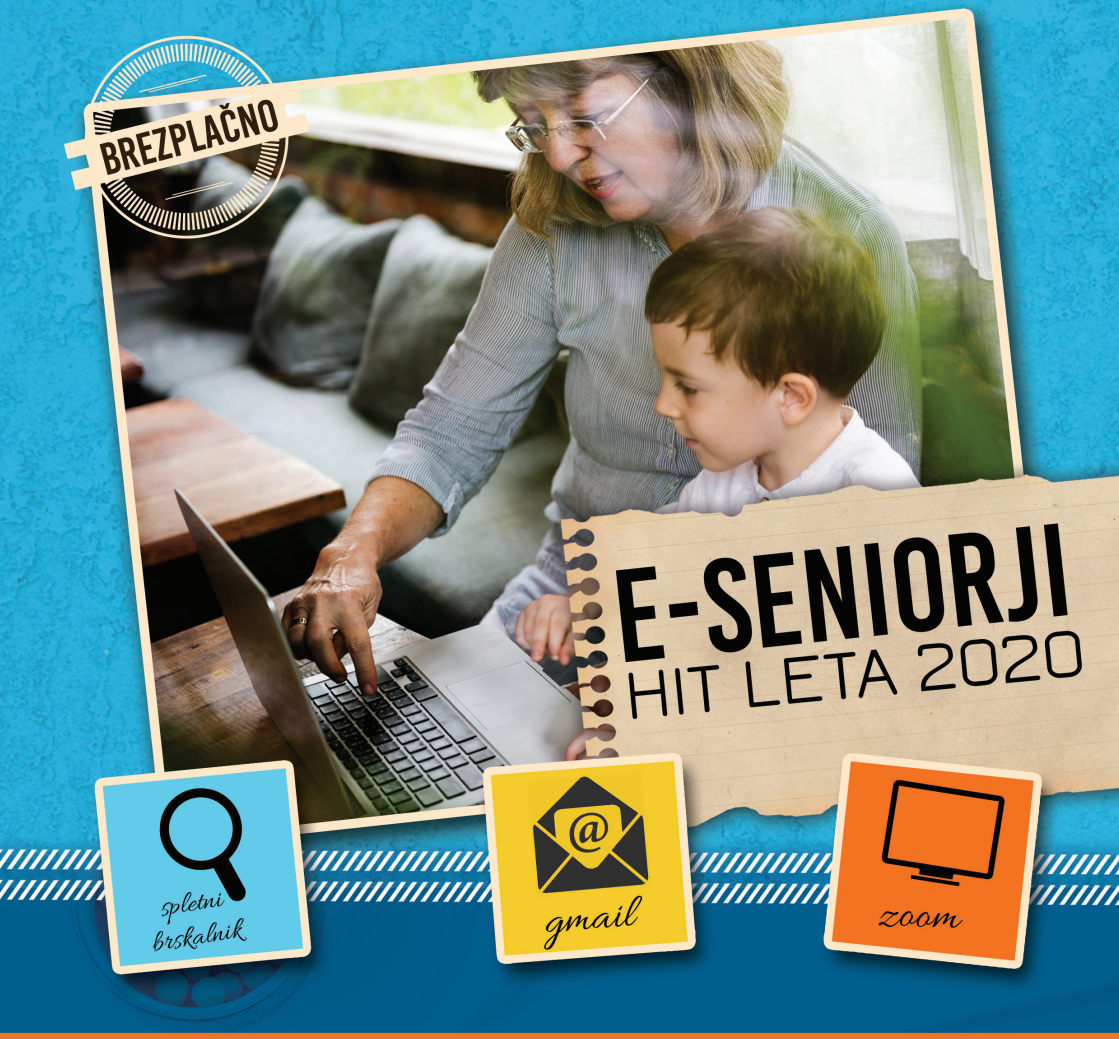

# RAČUNALNIŠKI PRIROČNIK Za komuniciranje na daljavo

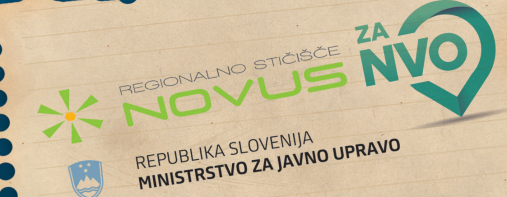

### DRUŠTVO ZA RAZVOJ ČLOVEŠKIH VIROV IN SOCIALNIH PROGRAMOV NOVUS

Trg mladosti 6 3320 Velenje info@sticisce-novus.si 064 237 477

### PARTNER MCDD SLOVENSKE KONJICE, SO.P.

Žička cesta 4A 3210 Slovenske Konjice info@mcdd.si

TISK: MANTISK, Sašo Mažgon, s. p. NAKLADA: 130

Tiskano in elektronsko gradivo izraža mnenje avtorjev in ne predstavlja uradnega stališča MJU.

»Program se financira iz Sklada za NVO«

E-SENIORJI

### Program »Regionalno stičišče NVO savinjske regije NOVUS« je

zaživel v letu 2016 z namenom nudenja celostne podpore NVO v 31 občinah savinjske regije in aktivno deluje še danes.

Aktivnosti programa v partnerstvu izvajamo Društvo NOVUS in Mladinski center Dravinjske doline. Programske aktivnosti »stičišča« so usmerjene v razvoj NVO v savinjski regiji.

NEVLADNIM ORGANIZACIJAM smo v podporo pri:

- informiranju in svetovanju
- njihovi krepitvi (usposabljanja, izobraževanja, svetovanja in mentorstva)
- promociji
- zagovorništvu
- povezovanju (skupne akcije in razvoju novih storitev za skupnost)

Več o nas izveste na: http://www.sticisce-novus.si/

Skupaj z nevladnimi organizacijami in njihovimi prostovoljci v savinjski regiji smo se odločili in za starejšo generacijo razvili in oblikovali priročnik e-SENIORJI. Priročnik e-seniorji je namenjen predvsem starejši generaciji, seveda tudi ostalim, ki si tovrstno znanje želijo pridobiti.

**CILJ:** kakovostno in aktivno udejstvovanje na raznih on-line delavnicah, webinarjih in ostalih e-izobraževanjih, ki jih brezplačno ponujajo različne organizacije v teh časih.

**NAMEN:** ŽIVETI POLNO, RADOSTNO, UČENO in DIGITALNO, e-ŽIVLJENJE v času socialne distance.

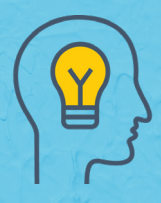

»Pogum je najpomembnejša človeška lastnost, saj je podlaga za vse druge vrline«.

Winston Churchil

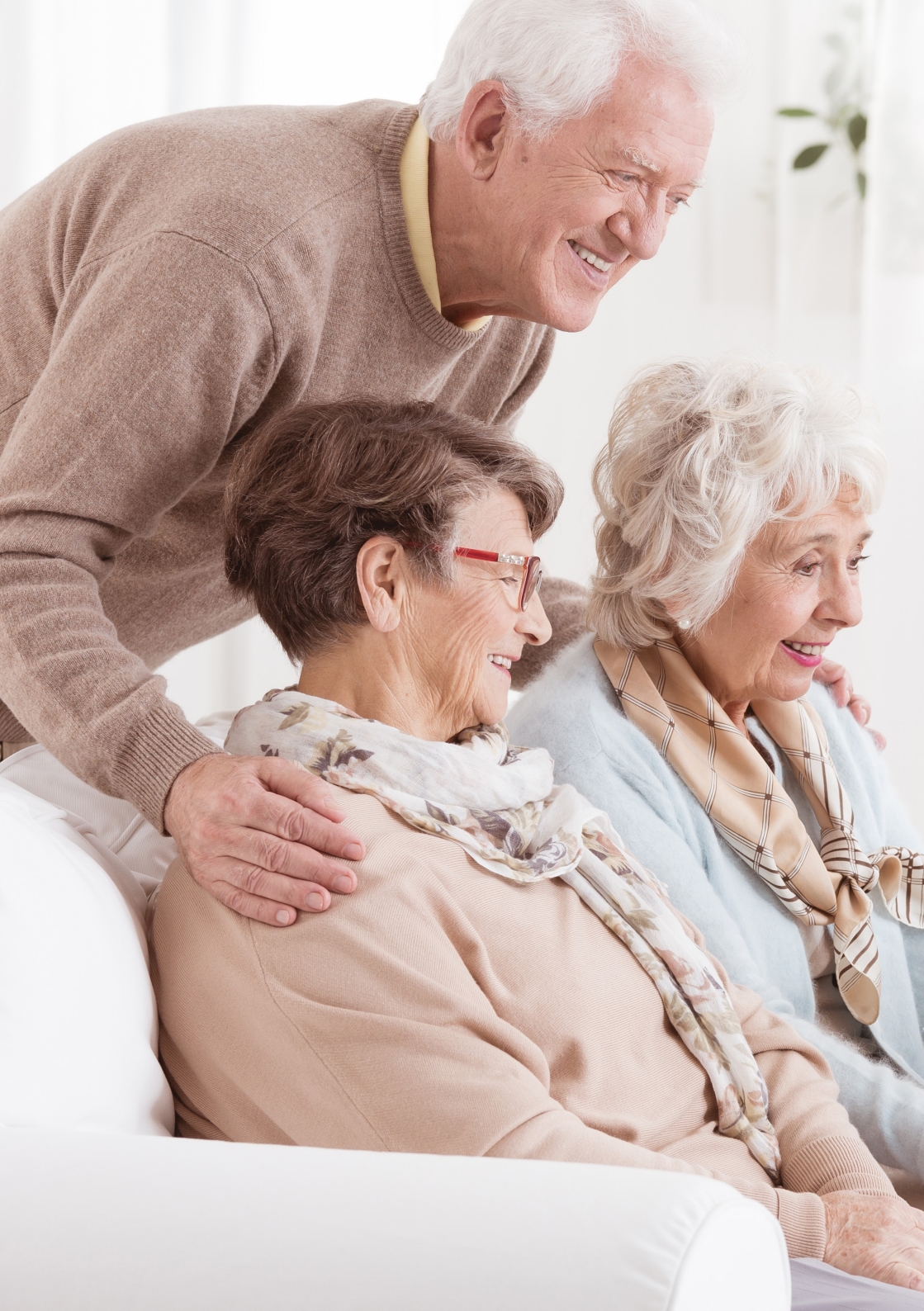

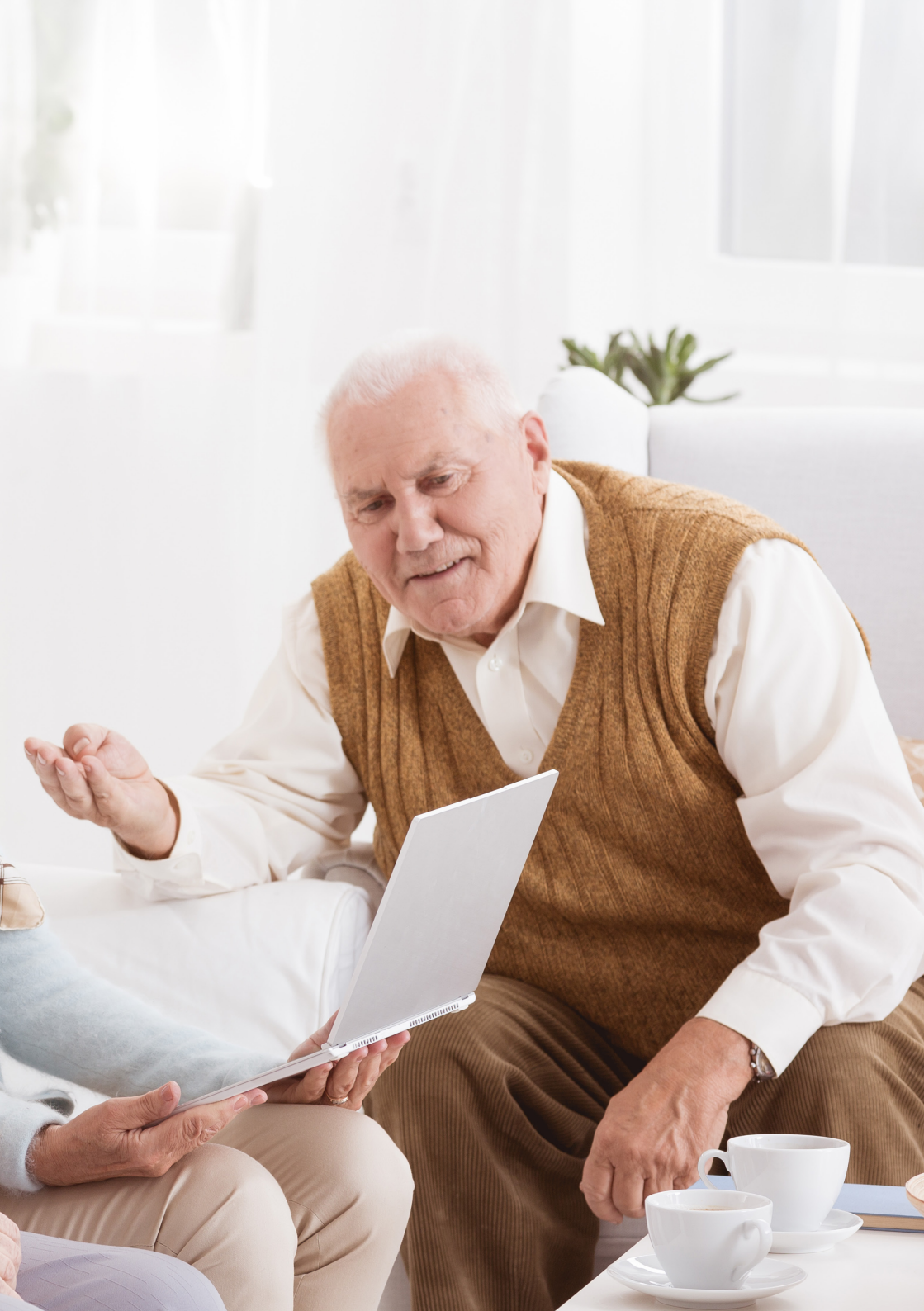

### Spoštovani seniorji,

namen knjižice, ki jo držite pred seboj je, da vas opremi z osnovnim znanjem elektronskega sporazumevanja oz. sporazumevanja na daljavo.

Počasi, po korakih, se bomo skupaj sprehodili po poti od kreiranja svojega lastnega elektronskega naslova, pa vse do prijave ter izvedbe video klica.

V ta namen bomo uporabili dva programa, in sicer, **Gmail** ter **ZOOM**. Z Gmail-om si bomo ustvarili elektronsko pošto, s programom ZOOM pa bomo izvajali video klice na daljavo. Obe storitvi sta v njuni osnovni verziji brezplačni.

Oprema, ki jo potrebujete: **prenosnik s kamero in mikrofonom** (navadno sta že vgrajena) ter povezava do interneta.

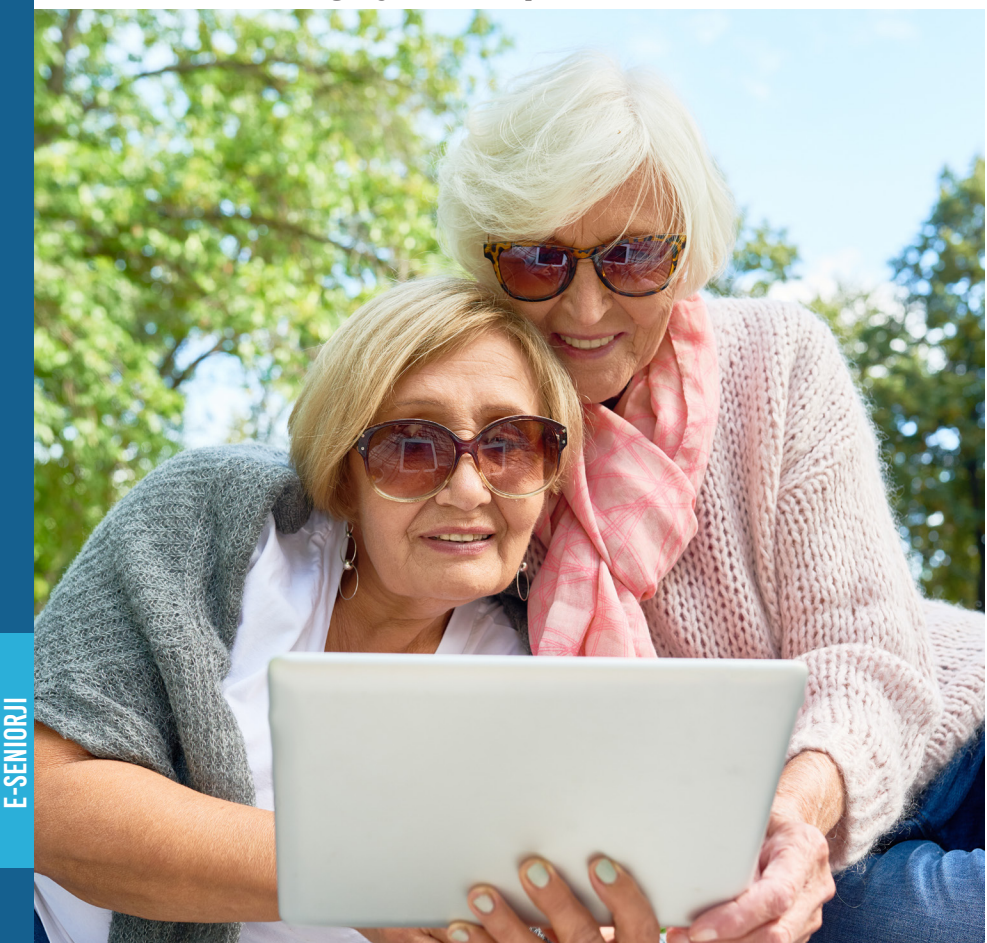

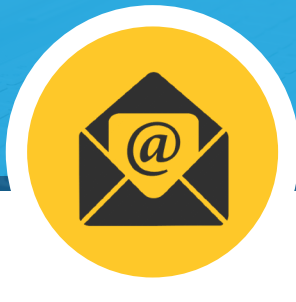

# **ELEKTRONSKA POŠTA**

ZAČNIMO Z ELEKTRONSKO POŠTO, ki je pravzaprav osnova za večino uporabnih stvari na spletu!

### **OSNOVNI POJMI:**

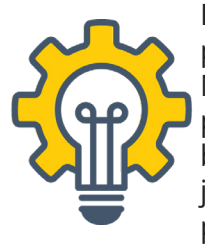

Elektronska pošta ali krajše e-pošta je zelo podobna običajni pošti, le da poteka po spletu. Nekdo nam jo pošlje, sporočilo se dostavi v naš poštni nabiralnik in počaka tam, dokler ga ne preberemo oz. ne izbrišemo. Kadar nismo na omrežju, se naša pošta kopiči v nabiralniku, takoj, ko se povežemo, pa jo že lahko prebiramo, nanjo odgovarjamo ali jo komu posredujemo ...

Naslov elektronske pošte je sestavljen iz **imena**, **znaka** @ in **domene**. Če pokažemo na primeru:

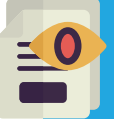

janez.novak@gmail.com

(ime, znak @, ter domena gmail.com)

### Nič težkega, kajne?

Mimogrede! Znak afna, kot poimenujemo slednji simbol @, se naredi tako, da na tipkovnici najprej pritisnemo tipko **Alt Gr**, jo držimo ter sočasno pritisnemo tudi **črko V**.

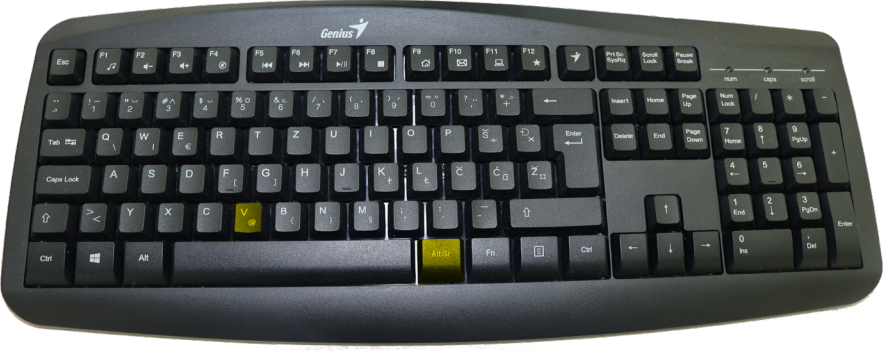

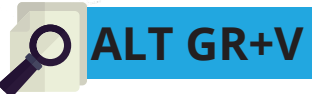

### Odmor za humor

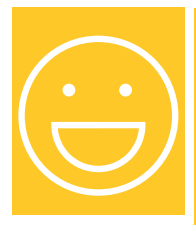

Računalniški svetovalec: »Izvolite, kako vam lahko pomagam?« Stranka: »Pišem svoj prvi e-mail.« Svetovalec: »Prav. Kaj vas muči?« Stranka: »Napisal sem črko "a", zdaj pa ne vem, kako naj naredim okrog nje tisti krog.«

### Smo pripravljeni na skok v virtualni svet? Seveda!

Najprej si bomo ustvarili svoj brezplačni elektronski naslov. V primeru, da Gmail račun že imate, pa lahko knjižico odprete na strani 21.

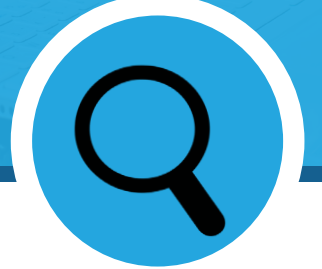

**SPLETNI BRSKALNIK** 

## USTVARI SVOJ PRVI E-NASLOV 1. KORAK

Na svojem osnovnem zaslonu računalnika poiščite ikono (sličico) za spletni brskalnik ter dvo kliknite nanjo. Najpogostejše ikone za spletni brskalnik so:

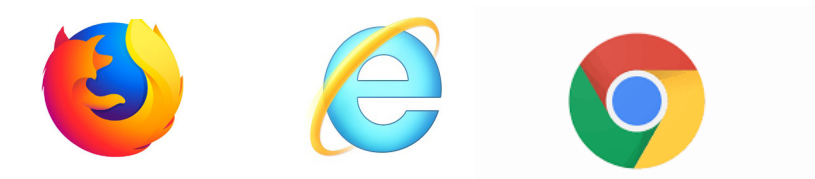

Ste jo našli? Odlično!

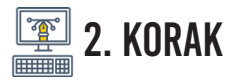

Odpre se vam osnovno okno spletnega brskalnika, nato pa v iskalno vrstico vpišite: **gmail.com** ter pritisnite tipko enter.

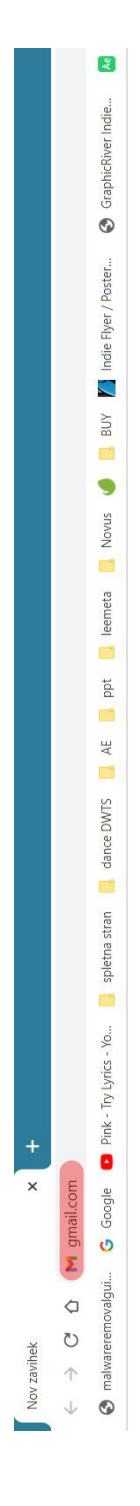

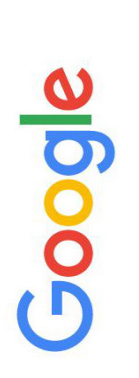

Iščite v Googlu ali vnesite URL

-

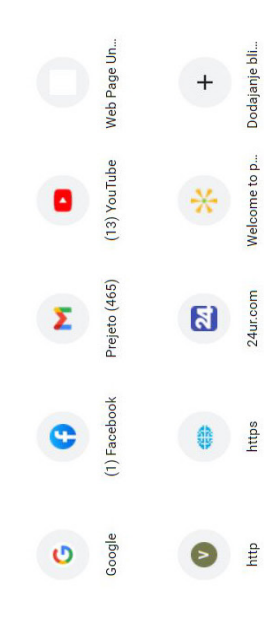

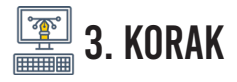

### Odpre se vam stran – na njej poiščite gumbek »Ustvari račun«

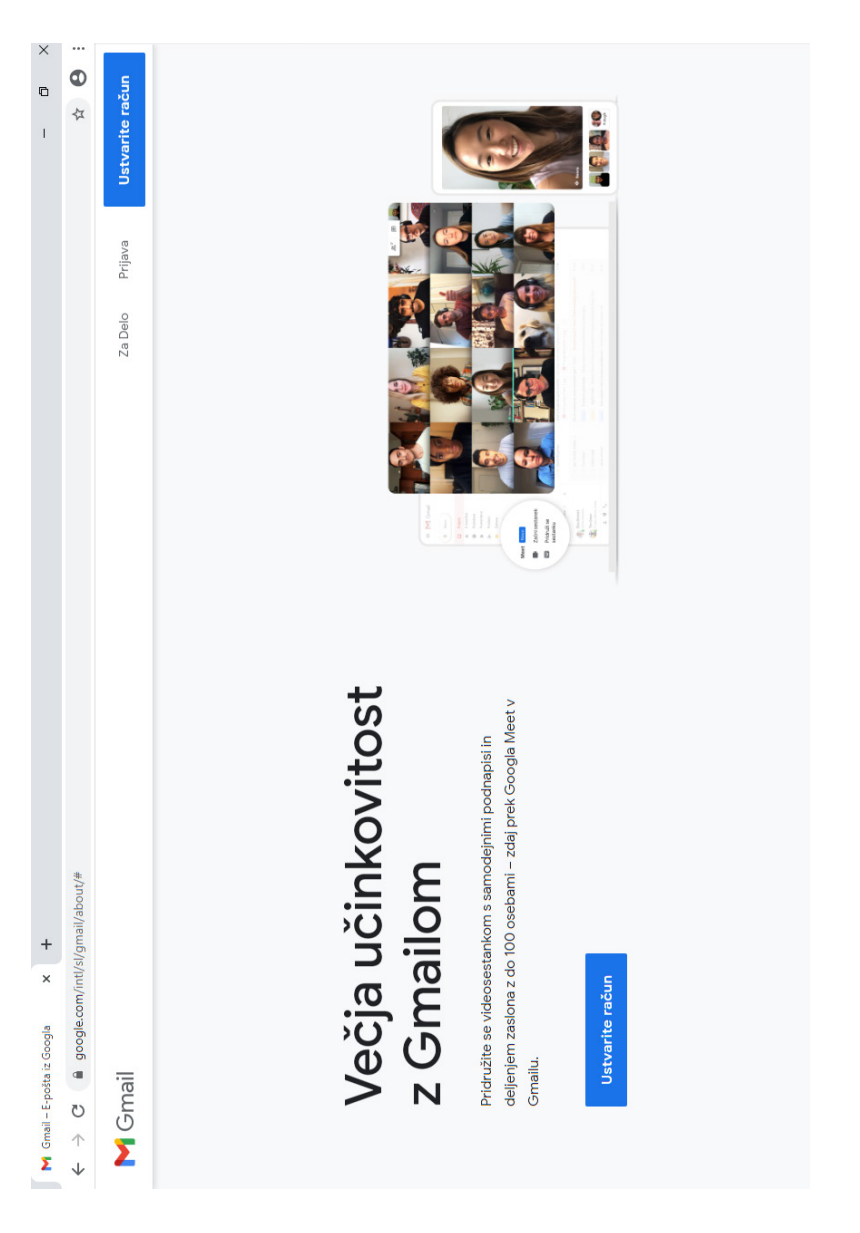

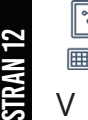

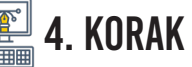

V okna, ki se nam odprejo, vpišemo **svoje podatke**. Izpolniti moramo vsa tista okna, ki jih Google zahteva – to spoznamo po tem, da se nam **z rdečo barvo izpiše Tega polja ne smete pustiti praznega**, kar pomeni, da je podatek obvezen. Navodilom sledimo, dokler ne pridemo do cilja – to je našega lastnega Gmail računa oz. elektronske pošte.

#### Google

Nazaj

Ustvarjanje Google Računa

| Junez                                                                                                    | Nova                                                                                                    | ak                             |                                                |
|----------------------------------------------------------------------------------------------------|----------------------------------------------------------------------------------------------------|--------------------------------|------------------------------------------------|
| Uporabniško ime<br>prl.novakovih                                                                                                    |                                                                                                    | @gmail.com                     |                                                |
| Uporabite lahko črke                                                                                                    | , številke in pike                                                                                                    |                                |                                                |
| Na voljo: janez8                                                                                                    | 3443 jn0634102                                                                                                    |                                | 0 🗧 💙                                          |
| Namesto tega up                                                                                                    | orabite moj trenutni                                                                                                    | e-poštni naslov                |                                                |
|                                                                                                    |                                                                                                    |                                | En račun. Ves Google v vaši služb              |
| Vnesite geslo                                                                                                    |                                                                                                    |                                |                                                |
| Namesto tega s                                                                                                    | e prijavite                                                                                                    | Naprei                         |                                                |
| inaniooto toga o                                                                                                    | o prijavito                                                                                                    | naproj                         |                                                |
| Google                                                                                                    |                                                                                                    |                                |                                                |
| Coogle<br>Pozdravlje<br>Dozdravlje<br>pri.novakovihu<br>pri.novakovihu<br>pri.nov | ni v Googlu<br>Pgmail.com<br>Inska števiška (izbirno) —<br>Isporabili za varnost rač                                                       | una. Ne bo vidna               | 6                                              |
| Google<br>Pozdravije<br>pri.novakovihi<br>atšo števiko bomo i<br>rugim.<br>E-poštni naslov J<br>Uporabili ga bomo                                                                                                    | ni v Googlu<br><sup>p</sup> gmail.com<br>meka števika (tzbimo) —<br>uporabili za varnost rač<br>za obnovitev (izbirno<br>za zašćito računa | una. Ne bo vidna<br>D)         |                                                |
| Coogle<br>Pozdravlje<br>Pri.novakovihu<br>Pri.novakovihu<br>Vašo številko bomo i<br>rugim.<br>E-poštni naslov<br>Uporabili ga bomo<br>Dan                                                                                                    | ni v Googlu<br>Bgmail.com<br>uporabili za varnost rač<br>za obnovitev (izbirno<br>za zaščito računa<br>Mesec v                             | una. Ne bo vidna               | Vaši osebni podatki so zasebni in              |
| Coogle<br>Pozdravije<br>pri.novakovihi<br>aso števiko bomo i<br>rugim.<br>E-poštni naslov J<br>Uporabili ga bomo<br>Dan<br>Vaš datum rojstva                                                                                                    | ni v Googlu<br>Pgmail.com<br>inska števika (tzbimo) —<br>iporabili za varnost rač<br>za obnovitev (izbirno<br>za zaščito računa<br>Mesec v | una. Ne bo vidna<br>D)<br>Leto | Vaŝi osebni podatki so zasebni in<br>na varnem |

Naprej

#### Združevanje podatkov

V te namene prav tako združujemo te podatke v naših storitvah in v vaših napravah. Odvisno od nastavitev računa vam na podlagi podatkov o vaših zanimanjih, ki jih lahko pridobimo iz podatkov o vaši uporabi Iskanja Google in YouTuba, na primer prikazujemo oglase, podatke iz več bilijonov iskalnih poizvedb pa uporabimo za ustvarjanje modelov popravljanja črkovanja, ki jih uporabljamo v vseh storitvah.

#### Vse imate pod nadzorom

Glede na nastavitve računa so nekateri od teh podatkov morda povezani z Google Računom in te podatke obravnavamo kot osebne podatke. Nadzirate lahko, kako zbiramo in uporabljamo te podatke, tako da spodaj kliknete »Več možnosti«. Kadar koli pozneje lahko prilagodite kontrolnike ali umaknete soglasje za v prihodnje, tako da obiščete Moj račun (myaccount.google.com).

#### VEČ MOŽNOSTI 🗸 🗸

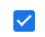

Strinjam se z Googlovimi pogoji storitve

Strinjam se z obdelavo mojih podatkov, kot je opisano zgoraj in dodatno razloženo v pravilniku o zasebnosti

#### Prekliči

Ustvarite račun

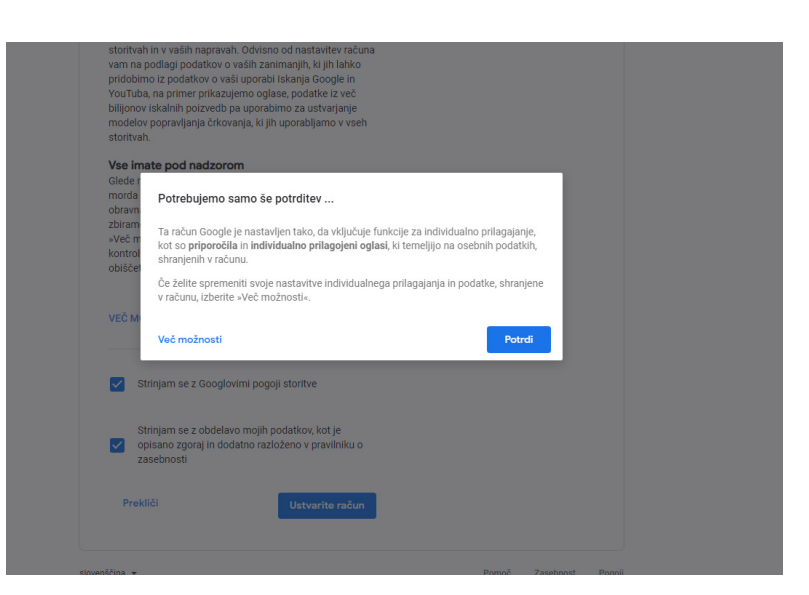

Obkljukajte tako, kot vidite na sliki. Nato kliknite na gumbek **»Ustvari račun«**. Odpre se vam novo pojavno okno, kjer še zadnjič kliknete na modri gumb s pripisom **»Potrdi«**.

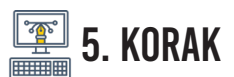

Čestitke! Fantastično! Uspeli ste! Dobrodošli na svojem osebnem Gmail računu!

| M Gmail – E-pošta iz Googla 🛛 🗙                                | M Prejeto (1) - bruhabruhazzz@gm × +                                                         | -                         | - 0                  | ×                             |
|----------------------------------------------------------------|----------------------------------------------------------------------------------------------|---------------------------|----------------------|-------------------------------|
| $\leftrightarrow$ $\rightarrow$ C $\cong$ mail.google.com/r    | mail/u/0/?pc=topnav-about-n-en#inbox                                                         |                           | \$                   | ) ÷                           |
| = 附 Gmail                                                      | Q lščite po pošti 🔹                                                                          | ()<br>()<br>()            |                      | S                             |
| + Novo                                                         | □ • C : 1-                                                                                   | 1 od 1 🛛 K                | >                    | 53                            |
| Drejeto 1                                                      | Glavno 👫 Družabno 🗣 Promocije                                                                |                           |                      | 0                             |
| Z zvezdico     Preloženo     Poslano     Osnutki     Več       | Začnite uporabljati Gmail                                                                    | ite Gmail za<br>e naprave | ×                    | <ul><li>✓</li><li>+</li></ul> |
| Meet                                                           | 🗄 🗋 🖕 Novus Drustvo Please join Zoom meeting in progress - Join Zoom Meeting https://us02web |                           | 0                    |                               |
| <ul> <li>Nov sestanek</li> <li>Pridruži se sestanku</li> </ul> |                                                                                              |                           |                      |                               |
| Hangouts                                                       |                                                                                              |                           |                      |                               |
| Ni nedavnih klepetov<br>Začnite novega                         | Uporabljeno 0 GB (0 %) od 15 GB Pogoji - Zasebnost - Pravilniki o programu<br>Upravljaj      |                           |                      |                               |
| Pogovor je premaknjen v smetnje                                | lak. Razveljavi 🗙                                                                            |                           |                      | >                             |
| P Tukaj vnesite izraz za iska                                  | anje 🛛 🔿 🔁 🤁 🚍 🏦 🧕 🛷                                                                         | ^ 딸 ↔ 2                   | 13:32<br>0. 10. 2020 | 5                             |

Sedaj lahko začnete uporabljati svojo e-pošto!

### Odmor za humor

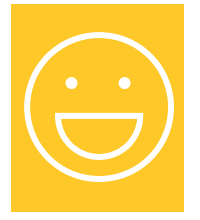

Motiti se je človeško, ampak, da stvari res "zafrkneš", pa rabiš računalnik.

### OSNOVNA UPORABA ELEKTRONSKE POŠTE

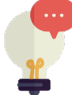

1. BRANJE SPOROČILA

Takoj ob prijavi nas Gmail samodejno postavi v skupino oz. mapo Prejeto, kjer se nahaja vsa pošta. Tako tista, ki smo jo že prebrali, kot tudi tista, ki na nas še **»čaka«**. Koliko neprebrane pošte je v nabiralniku, se nam izpiše v oklepaju poleg zavihka **»prejeto«**.

Za vsako pošto, ki je bila poslana v predal, vidimo ime pošiljatelja, ime sporočila, kratek predogled vsebite ter uro oz. datum, ko nam je bila pošta poslana.

S klikom na prispelo pošto se vam le-ta tudi odpre in začnete lahko s prebiranjem. V primeru, da se želite vrniti v poštni predal, to storite le s ponovnim klikom na zavihek **»prejeto«**.

# **E-SENIORJI**

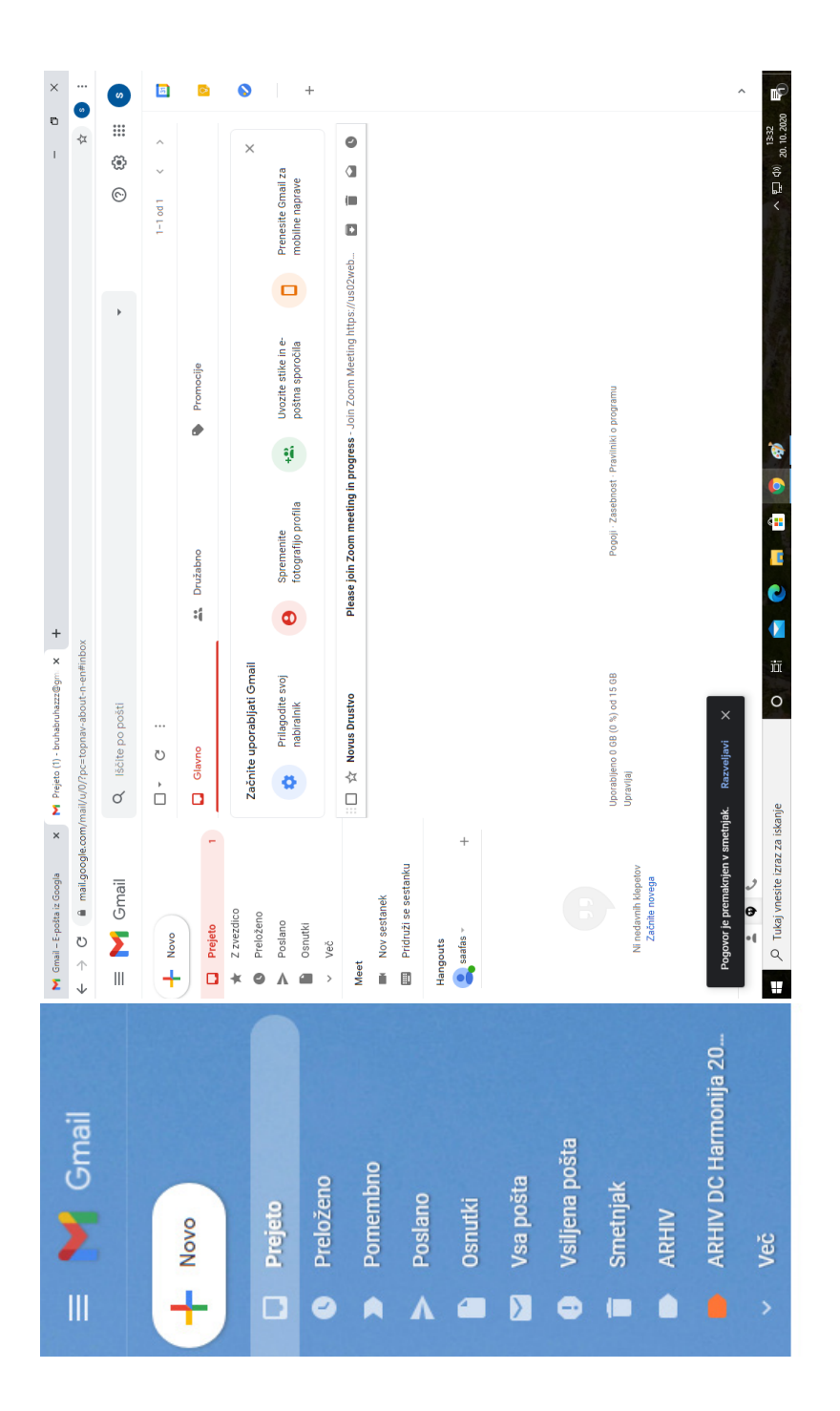

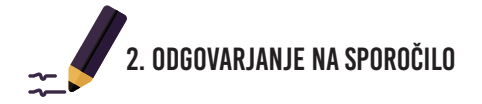

Na prejeto sporočilo lahko odgovorimo. To storimo tako, da kliknemo na kvadratek **»Odgovori«**, ki ga najdemo pod sporočilom.

Ko smo odgovorili na sporočilo, ga moramo le še poslati prejemniku. To storimo s klikom na moder kvadratek, v katerem piše **»Pošlji«**.

|    | Test D Projeto x                                  |                                                   |           | ē   | Ø   |
|----|---------------------------------------------------|---------------------------------------------------|-----------|-----|-----|
| ?  | Janez Novak sprinovskovihégmal.com><br>Za jaz +   | sre., <mark>4</mark> . nov. 11:14 (pred 1 dnevom) | 🛧 🔦 Odgov | ori | :   |
|    | test                                              |                                                   |           |     |     |
|    |                                                   |                                                   |           |     |     |
|    |                                                   |                                                   |           |     |     |
|    | [Sporočilo je skrajšano] Prikaži o                |                                                   |           |     |     |
| 20 | ▲ ▼Janez Novak <nri novakovih@mmail.com=""></nri> |                                                   |           | E2  |     |
| (V |                                                   |                                                   |           | 0   |     |
|    |                                                   |                                                   |           |     |     |
|    |                                                   |                                                   |           |     |     |
|    |                                                   |                                                   |           |     |     |
|    |                                                   |                                                   |           |     |     |
|    |                                                   |                                                   |           |     |     |
|    |                                                   |                                                   |           |     |     |
|    |                                                   |                                                   |           |     |     |
|    | Sans Serif ▼ B I U A ▼ E ▼ 注 注 這 運 ™ & ズ          |                                                   |           |     |     |
|    |                                                   |                                                   |           | : 🕋 |     |
|    |                                                   |                                                   |           |     | ۰ J |

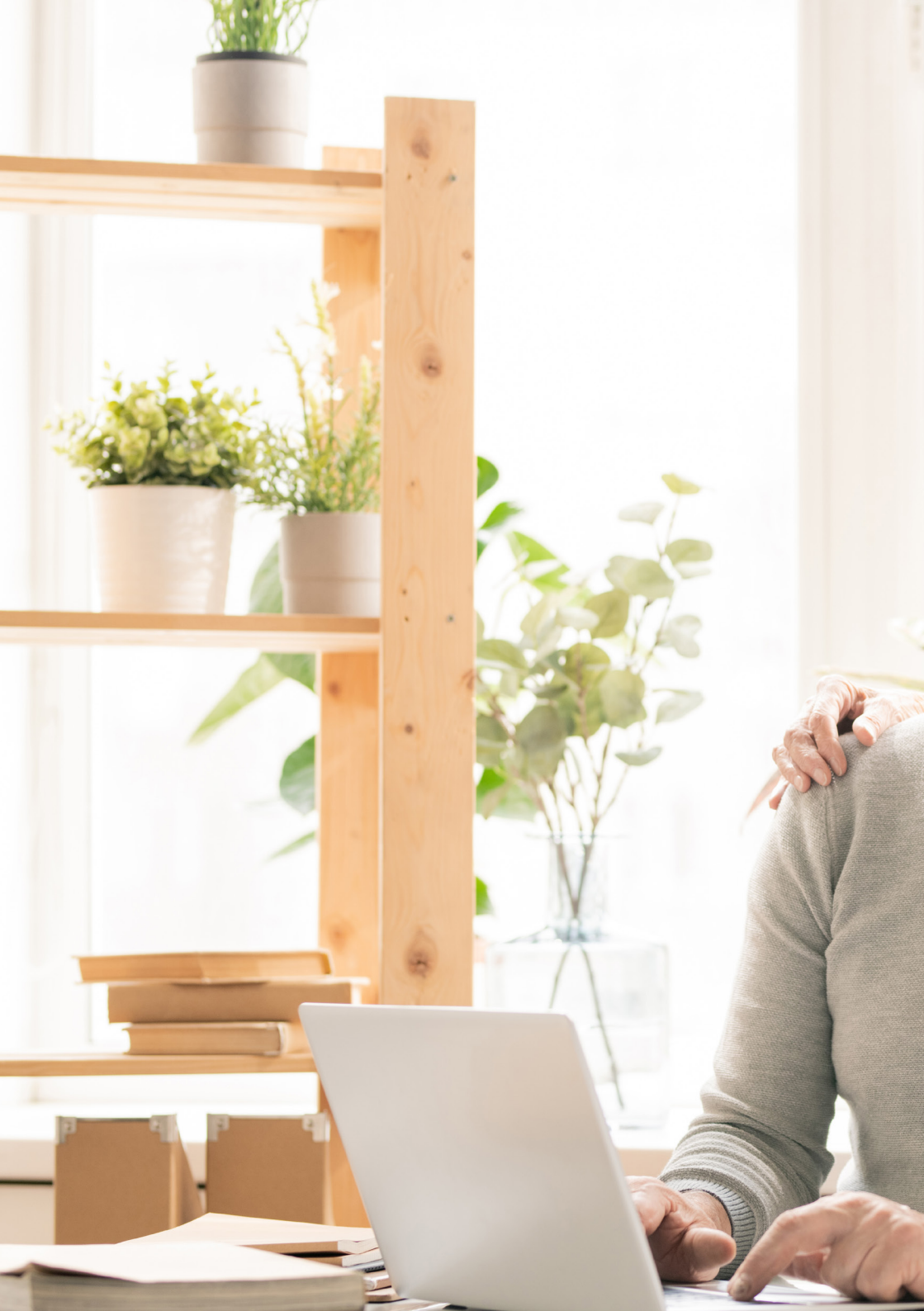

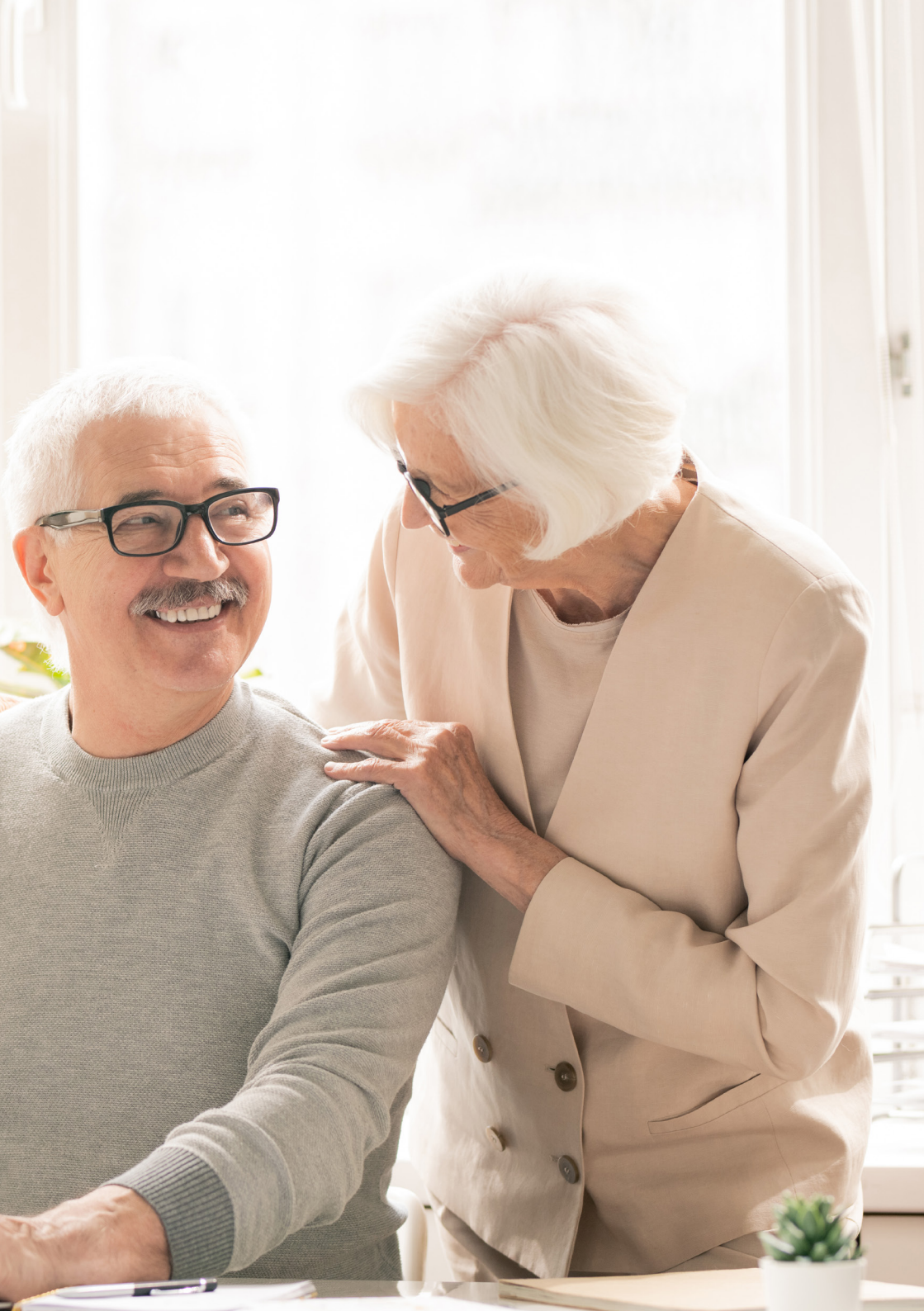

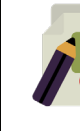

STRAN 20

### 3. POŠILJANJE SPOROČIL

Tako kot nam lahko drugi pošiljajo elektronska sporočila, jih lahko seveda tudi mi drugim. Novo sporočilo ustvarimo tako, da kliknemo gumb **»Novo«**, ki ga najdemo zgoraj levo, tik nad mapo **»Prejeto«**.

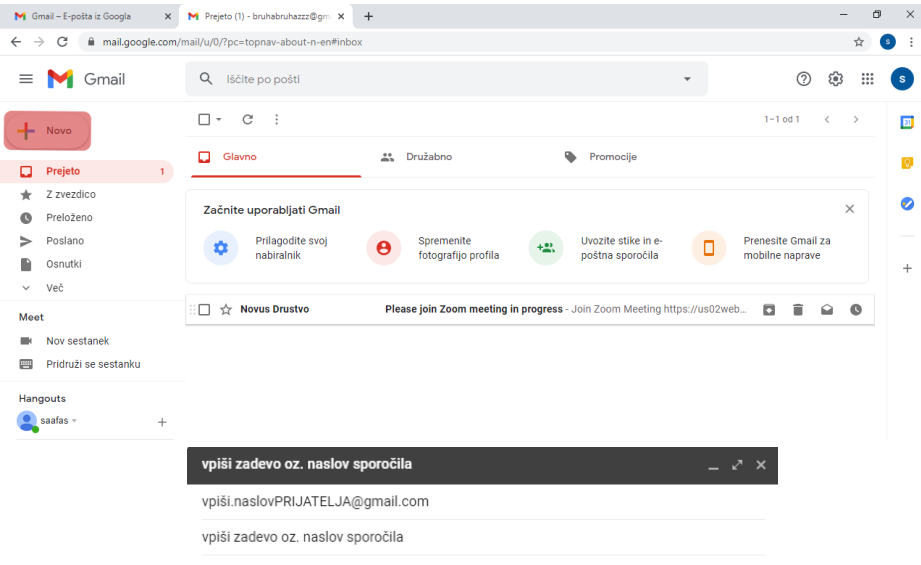

V ta prostor napišete Vaše sporočilo

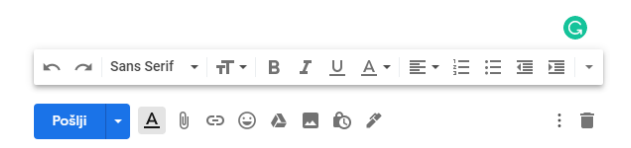

STRAN 21

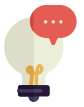

4. ODJAVA

zaključimo delom. Ко Ζ ne pozabimo odjaviti se (to, je pomembno predvsem v primeru, ko do pošte dostopamo svoje preko kakšnega drugega računalnika). Odjavo naredimo tako, da kliknemo na našo ikono (sličico) zgoraj desno in poiščemo zavihek »odjava«.

| 0 🌣 🏼 🔮                                  |  |
|------------------------------------------|--|
|                                          |  |
| Novus Drustvo                            |  |
| novus.drustvo@gmail.com                  |  |
| Upravljanje računa Google                |  |
| A+ Dodajanje drugega računa              |  |
| Odjava                                   |  |
| Pravilnik o zasebnosti • Pogoji storitve |  |

### **PROGRAM ZOOM** program za izvajanje video klicev na daljavo

### **OSNOVNI POJMI:**

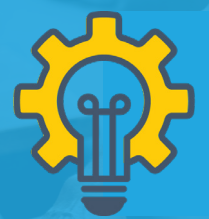

ZOOM je spletni program, ki se uporablja pri klicih na daljavo z uporabo videa, za organiziranje sestankov, izobraževanj, delavnic in za druge oblike sodelovanja. STRAN 22

Uporaba ZOOM-a je **brezplačna**, a ima določene omejitve. Brezplačen paket ponuja neomejeno dolžino klica, kadar opravljate klic **1 na 1** oz. kadar v skupnem klicu ni več kot **dveh oseb**. V nasprotnem primeru se vam brezplačna verzija po **40 minutah** pogovora **samodejno ugasne**, tako da ni bojazni, da bi vam kdorkoli kadarkoli za vašo uporabo ZOOM-a izdal račun.

### Odmor za humor

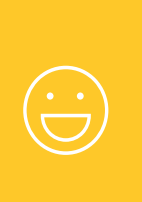

Wikipedia: »Jaz vem vse« Google: »Jaz imam vse« Facebook: »Jaz poznam vse« Internet: »Brez mene nista nič« Elektrika: »Ja, ja vi kar govorte ....«

Sedaj smo pripravljeni, da vstopimo v svet virtualne komunikacije!

## NAMESTITEV PROGRAMA

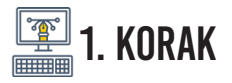

Odprite spletni brskalnik, ter v iskalno okence odtipkajte slednji naslov: https://zoom.us/download. Odpre se nam okence, na katerem izmed vseh možnosti izberemo »Zoom Client for Meetings« ter pod njo kliknemo na modri gumb »Download«.

| 🕷 Prejeto (116) - Irowazduarstvolia) 🗙 🛄 Download Center - Zoom 🗙 🕇 |                                                                                                    |
|---------------------------------------------------------------------|----------------------------------------------------------------------------------------------------|
| ← → C 🔒 zoomus(download                                             |                                                                                                    |
|                                                                     | REQUESTADEMO 1.288.7                                                                                                    |
| -sources MOOD                                                       | 5.6 PRICING CONTRACT SALES JOIN AMEETING HOST AMEETING 9.0                                                                                                    |
|                                                                     | Download Center Download for IT Admin -                                                                                                    |
|                                                                     | <b>2 Zoom Client for Meetings</b> The web browser client will download automatically when you start or pin your first Zoom meeting, and a also available for manual download here. Download Version 5.4.1 (58.6%.1027) |
|                                                                     |                                                                                                    |
|                                                                     | Zoom Plugin for Microsoft Outlook<br>The Zoam Rugin for Outbook installs a button on the Microsoft Outbook tool bar to enable<br>you to start or schedule a meeting with one-click.<br>Version 5.4.39474.1023          |
|                                                                     | Add Zeom as an Add-in for Outlook on the web                                                                                                    |
|                                                                     | Zoom Plugin for IBM Notes<br>The Zoom Plugin for IBM Notes installs a button on the IBM Notes meeting schedule<br>window to enable you to schedule a meeting with one click.                                           |
|                                                                     | Download Version 54,58484,1023                                                                                                    |
|                                                                     | Zoom Extension for Browsers<br>The Zoon Extension for Browsers allows you to start or schedule your Zoom meeting with a                                                                                                |
| RACUNALNISKI PRIROCNIK ZA KOMUNICIRANJE NA DALJAVO                  | STRAN 23                                                                                                    |

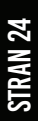

E-SENIORJI

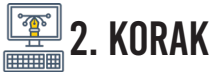

Po stisku gumba »Download« se vam bo na ekranu, spodaj levo, pokazalo okence za prenos datotek. Ko bo prenos končan, kliknite nanj in začela se bo namestitev programa.

|                       |                                                                                                    | Ecom Plugin for Microsoft Outlook     The Zoom Plugin for Outlook insult a solution on the Monoutl Outlook tool fair to enable     in a total or a solution a neutring with time dick.                                                                                                    |
|-----------------------|----------------------------------------------------------------------------------------------------|----------------------------------------------------------------------------------------------------|
|                       |                                                                                                    | Zoom Plugin for IBM Notes<br>The Zoom Plagin for IBM Mater insulia Justice on the IBM Nales meeting schedule<br>windows to exother you to schedule amering with one disk.<br>Downfload Wendows 3.4.58484.1023                                                                                                    |
|                       |                                                                                                    | Zoom Extension for Browsers<br>The Zoon Extension for Browser advances to that for a schedule your Zeon meeting with a<br>single dia flows are insource or within Coople a clandar.<br>Sign Carthwent<br>Sign Carthwent<br>Sign Carthwen |
| 1<br>© Zoomataliesaan |                                                                                                    | Zoom Plugin for Intel Unite<br>A valution designed to modernize meetings packet for an eary and inhuitive way to<br>reliablement – with Zomm world risk when neutremente resumbilities.                                                                                                    |
| 2                     | Image: - specific Groups       Image: Management Groups       Image: Management Groups       Imagement Groups       Image: Management Group |                                                                                                    |

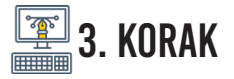

Pojavilo se vam bo še nekaj oken, ki jih izpolnite ter pravilno obkljukate in že ste na konju! Stisnite na beli gumb **»Sign in«**. Odpre se vam še eno okence, kjer na desni strani poiščete opcijo **»Sign up with Google«** ter jo izberete. Vpišite svoje Gmail podatke (**mail ter geslo**).

| Zoom Cloud Meetings |                             |  | × |
|---------------------|-----------------------------|--|---|
|                     | zoom                        |  |   |
|                     | Join a Meeting              |  |   |
| 1                   | Sign In                     |  |   |
|                     |                             |  |   |
|                     |                             |  |   |
|                     |                             |  |   |
|                     | Version: 5.4.1 (58698.1027) |  |   |
|                     |                             |  |   |

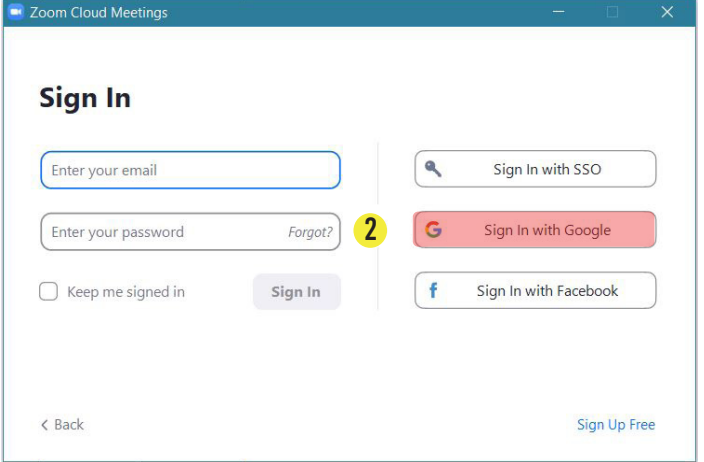

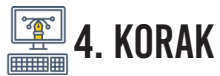

### Čestitke, uspelo vam je!

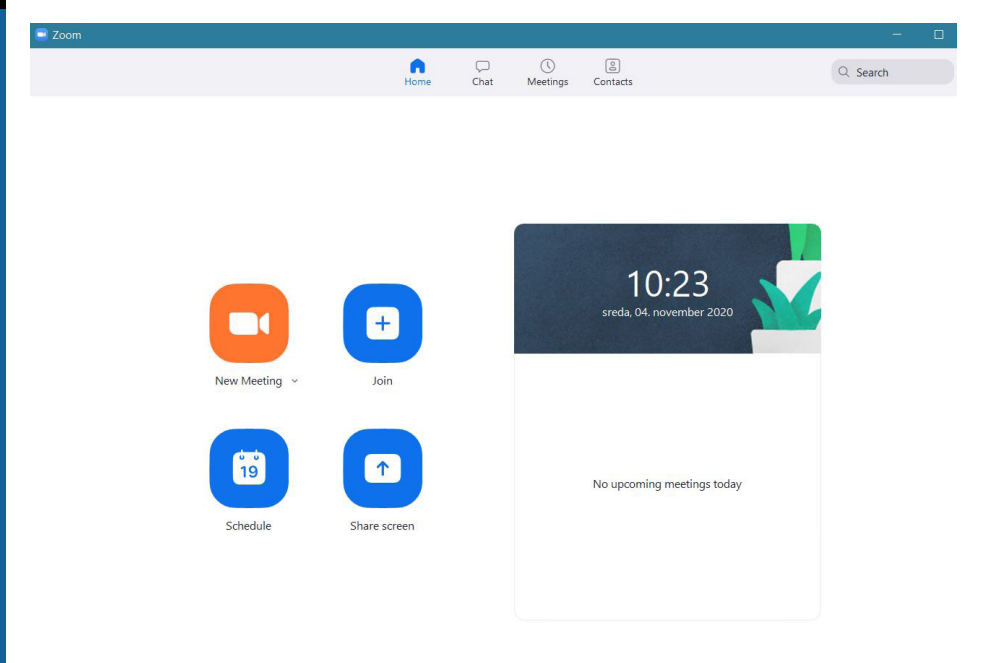

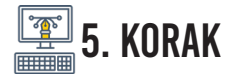

Za vašo prvo uporabo programa **ZOOM** je najbolje, da prosite prijatelja, ki **ZOOM** že pozna, da vas povabi na prvi video klic. V tem primeru boste na vaš elektronski naslov prejeli pošto.

Ko boste pošto odprli, vas bo v sporočilu čakalo nekaj takšnega. Kliknite na »**hiper-povezavo**« (t.j. prvo modro obarvano besedilo pod naslovom **Join Zoom Meeting**) in začeli boste svoj prvi pogovor!

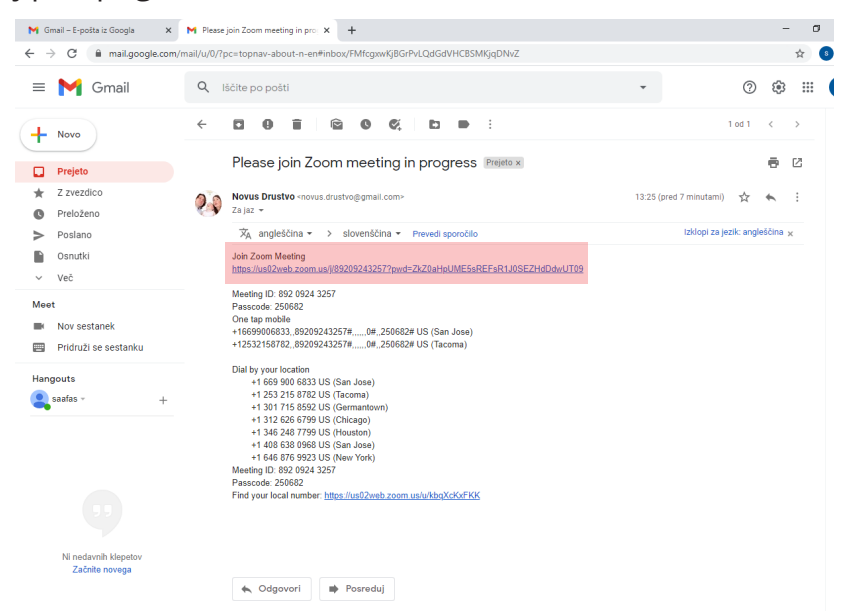

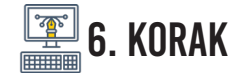

V kolikor vaš program Zoom še ni odprt, se vam bo pred samim pogovorom pojavilo slednje okence. Na njem izberite gumb z napisom **»Sign up with Google«** ter se v **ZOOM** prijavite s podatki vašega **Gmail** računa (torej, z vašim elektronskim naslovom ter geslom).

| Enter your email    |         |    |   | Sign In with SSO      |
|---------------------|---------|----|---|-----------------------|
| Enter your password | Forgot? | or | G | Sign In with Google   |
| C Keep me signed in | Sign In |    | f | Sign In with Facebook |

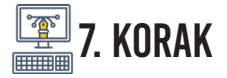

Dobrodošli v svoje prvo Zoom pogovorno okno! Kliknite na **»Join with Computer Audio«** ter se pridružite pogovoru na daljavo!

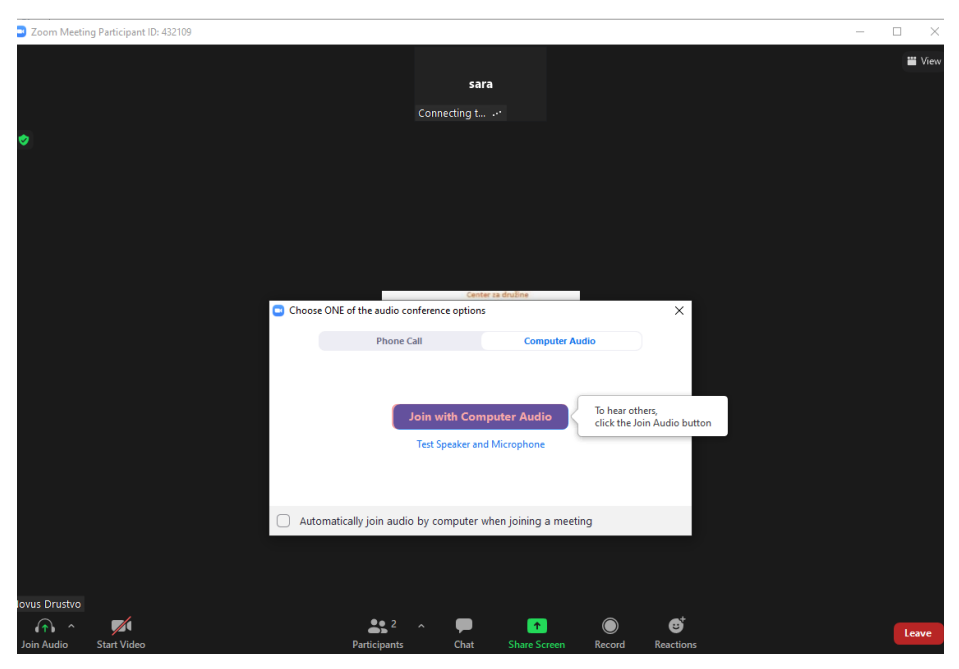

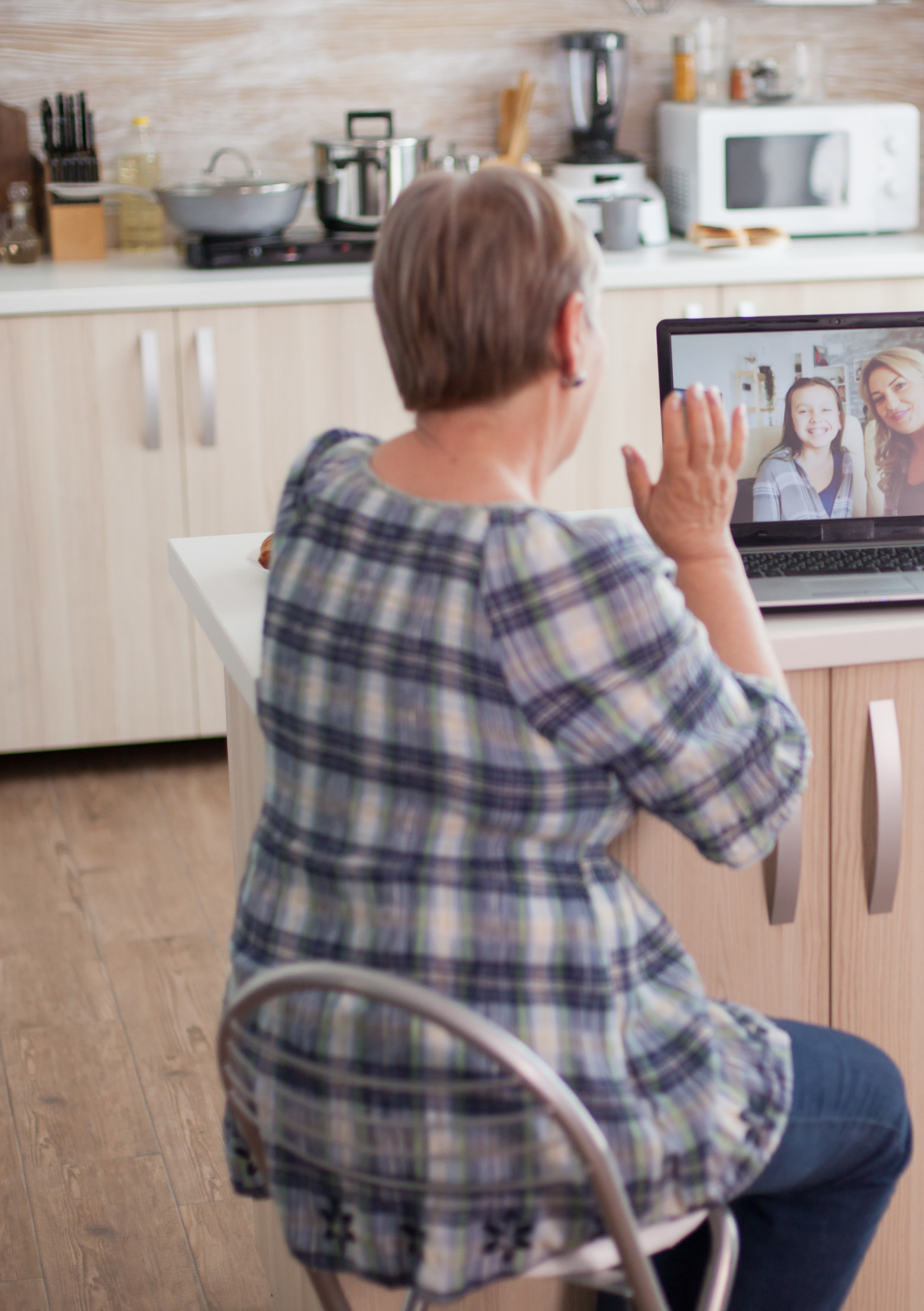

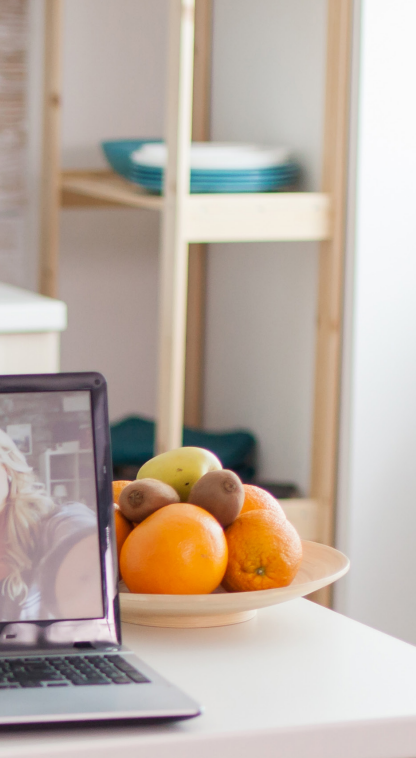

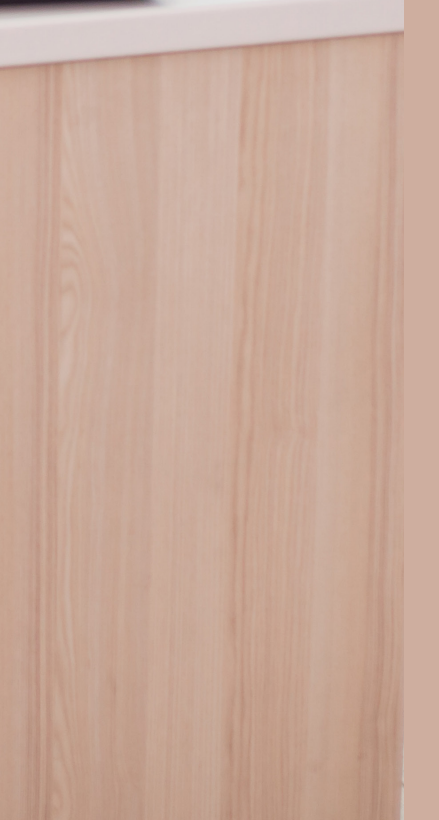

Spoštovani e-seniorji,

čestitamo vam, da ste zbrali poguminvoljoter se podalina pot odkrivanja novih znanj. Želimo vam uspešno in kakovostno udejstvovanje na raznoraznih e-izobraževanjih in druženjih, ki jih v tem času ne manjka! Ostanite vitalni, povezani ter zdravi!

Pozdravljamo vas z mislijo:

Življenje ni problem, ki ga je treba rešiti, ni vprašanje, na katerega je treba odgovoriti. Življenje je skrivnost, ki jo je treba opazovati, se ji čuditi, jo okušati.

Anthony de Mello

# E-SENIORJI HIT LETA 2020

# Računalniški priročnik za komuniciranje na daljavo

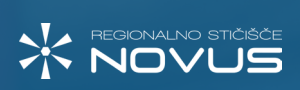

REPUBLIKA SLOVENIJA MINISTRSTVO ZA JAVNO UPRAVO

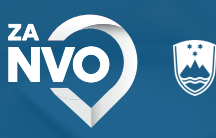